### Set up your campaign

- Go to the Engage -> Campaigns page, and click on "+ Create campaign"
- Step through the process. Additional detail is provided on the following slides.

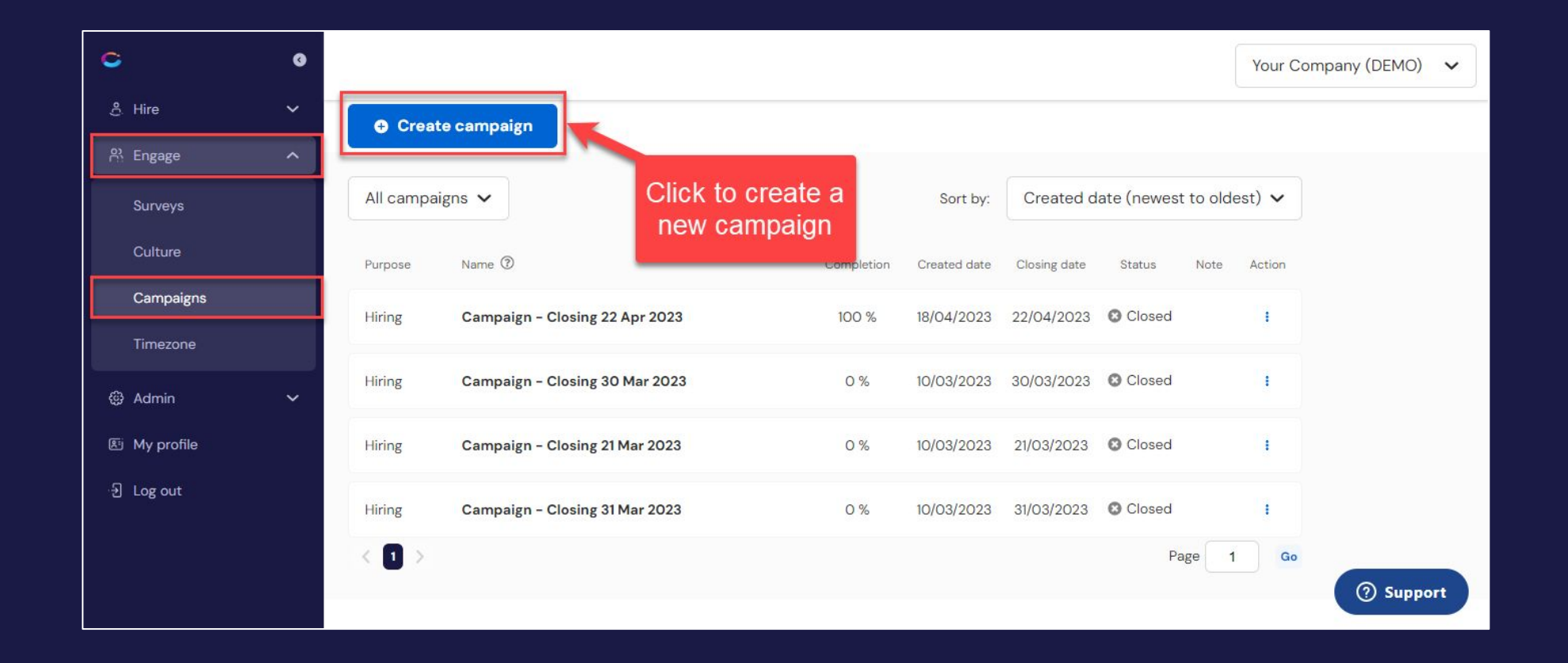

#### Select a purpose

- This is just to let us know why you want to measure culture
- This has no impact on the campaign itself

| C Compono Save & Exit                                                  | Create a new campaign                                                                                      |
|------------------------------------------------------------------------|----------------------------------------------------------------------------------------------------|
| Campaign - Created 27 Feb 2023 8:27<br>Saved on 27/02/2023 08:27:15 AM | Campaigns produce surveys that are filled out by your employees to build up a pictur of your organisation. |
|                                                                        | Learn more about setting up campaigns >                                                                    |
| Setup                                                                  | What is the purpose of this campaign?                                                                      |
| Closing date                                                           | Knowing the purpose helps us understand what you hope to get out of Compono Engage                         |
| Milestones                                                             | Hiring Create an imprint of usure autime to match applicants arguing                                       |
| Messages                                                               | Understand / Change                                                                                        |
| Invitation                                                             | A starting point for a programme of culture change.                                                        |
| Description or notes                                                   | Next                                                                                                    |
| Respondents                                                            |                                                                                                    |
| Finish                                                                 |                                                                                                    |
|                                                                        |                                                                                                    |

#### Choose a closing date

- Select a closing date for your culture campaign
  - This campaign will automatically close on this date
- No responses will be considered after the campaign closes
  - <u>DO NOT</u> set the closing date too early!
- All employee information (demographics) must be specified before the campaign closes to be included in the report

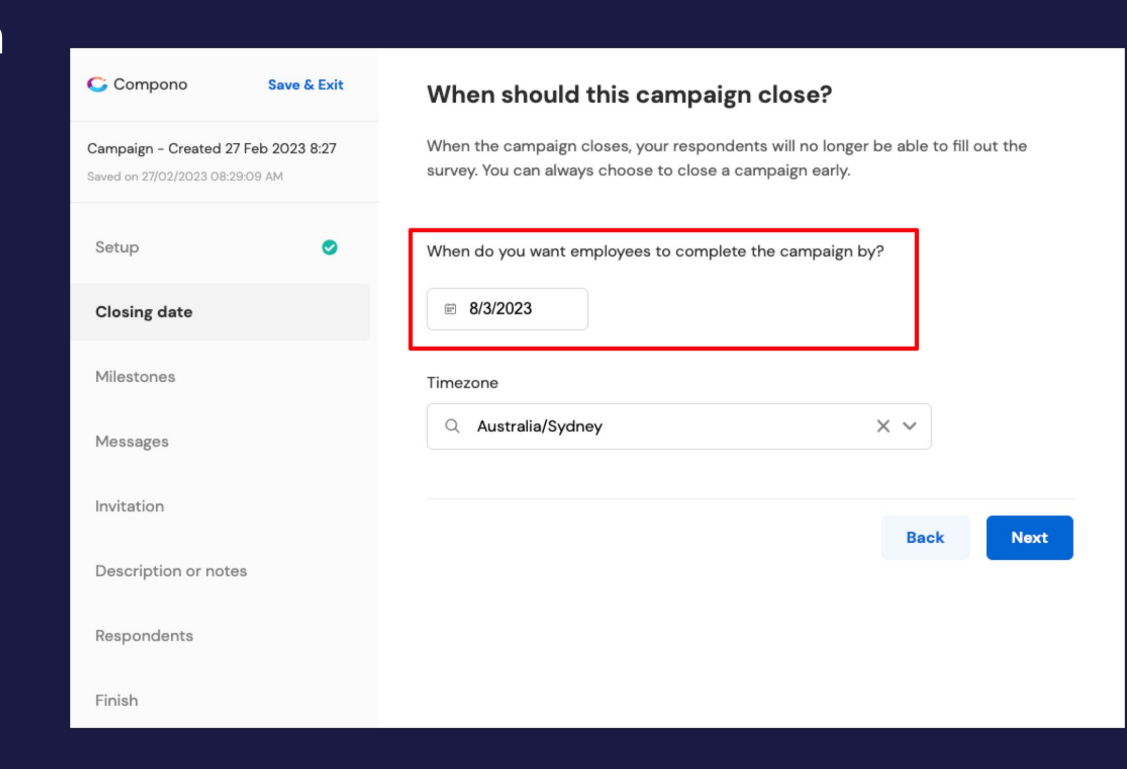

# Add milestones (optional)

- Milestones are events that add context to your assessment
- These can be internal events like a company restructure or an external event like a natural disaster

| Compono                                           | Save & Exit       | What events might affe                                                                        | ect your responses?                                                                                           |
|---------------------------------------------------|-------------------|-----------------------------------------------------------------------------------------------|----------------------------------------------------------------------------------------------------|
| mpaign - Closing 8 Mi<br>red on 27/02/2023 08:32: | ar 2023<br>:49 AM | Milestones are events that add cont<br>events like restructures, or external                  | text to your assessment. They might be internal<br>events like lockdowns.                                     |
| ətup                                              | ø                 | Company restructure                                                                           | 🖃 27th Feb 2023 🗄                                                                                             |
| osing date                                        | ø                 | Office move                                                                                   | 🖹 27th Feb 2023 – 28th Feb 2023 🗄                                                                             |
| ilestones                                         | 0                 | Add a milestone                                                                               |                                                                                                    |
| essages                                           |                   | 🔆 Why milestones?                                                                             |                                                                                                    |
| itation                                           |                   | Milestones help people under<br>and the world at the time the<br>might affect how your employ | stand what was happening in your organisation<br>campaign happened, particularly things that<br>rees respond. |
| scription or notes                                | 3                 | They are especially useful whe                                                                | en reviewing older campaigns or comparing two                                                                 |
| spondents                                         |                   | campaigns.                                                                                    |                                                                                                    |
| nish                                              |                   |                                                                                               | Back                                                                                                    |
|                                                   |                   |                                                                                               |                                                                                                    |

### Review the text of the survey

- In some instances you may want to change the introduction or closing message of the survey
- You can choose to leave the defaults we have provided

| Compono                                             | Save & Exit                 | Review the text of the survey                                                                                                    |      |  |
|-----------------------------------------------------|-----------------------------|----------------------------------------------------------------------------------------------------|------|--|
| Campaign - Closing 8 N<br>Saved on 27/02/2023 08:37 | <b>flar 2023</b><br>7:18 AM | Here is the text that your respondents will see when they take your survey. You c<br>customise any of the text by clicking Change next to that text. | can  |  |
| Setup                                               | 0                           | Survey Introduction Char                                                                                                    | nge  |  |
| Closing date                                        | ø                           | The purpose of this assessment is to understand your current work environment, and what you think it should be to ensure our business thrive         |      |  |
| Milestones                                          | 0                           | into the future.                                                                                                    |      |  |
| Messages                                            |                             |                                                                                                    |      |  |
| Invitation                                          |                             | Closing message Char                                                                                                    | nge  |  |
| Description or note                                 | S                           | Thank you for responding to our survey, your input is extremely valuable.                                                                            |      |  |
| Respondents                                         |                             |                                                                                                    |      |  |
| Finish                                              |                             |                                                                                                    |      |  |
|                                                     |                             | Back                                                                                                    | lext |  |

### Write a compelling invitation email

- The wording of your invitation can have a big effect on your response rate
- Click the 'Help me write and invitation" button to get started

| 🧲 Compono                                                        | Save & Exit | Write a compelling invitation                                                                                                    |  |
|------------------------------------------------------------------|-------------|----------------------------------------------------------------------------------------------------|--|
| Campaign - Closing 8 Mar 2023<br>Saved on 27/02/2023 08:39:48 AM |             | The wording of your invitation email can have a big effect on your response rate.                                                                                     |  |
| Setup                                                            | ٥           | Campaign invitation                                                                                                    |  |
| Closing date                                                     | ø           | B <i>I</i> <b>i</b> ≡ i≡                                                                                                    |  |
| Milestones                                                       | 0           | Dear Team,                                                                                                    |  |
| Messages                                                         | ۲           | Please complete this short survey on our work culture by following the instructions below.                                                                            |  |
| Invitation                                                       |             | Your participation is very important in helping us understand your current work<br>environment, and what it should be to ensure our business thrives into the future. |  |
| Description or notes                                             |             | Please be assured your responses are anonymous.<br>Thank you - your input is extremely important to us.                                                               |  |
| Respondents                                                      |             | David Smythe                                                                                                    |  |
| Finish                                                           |             | CEO                                                                                                    |  |
|                                                                  |             | Minimum 50 characters                                                                                                    |  |

## Add a note (optional)

- Optionally add a note to this campaign for your own purposes
- Respondents will not see this note

| Compono                                         | Save & Exit          | Add a note or description                                                      |
|-------------------------------------------------|----------------------|--------------------------------------------------------------------------------|
| Campaign - Closing 8<br>Saved on 27/02/2023 09: | Mar 2023<br>02:18 AM | You can optionally add a note to this campaign. Respondents will not see this. |
| Setup                                           | ø                    | This is the first campaign since we merged with Acme Inc                       |
| Closing date                                    | ø                    |                                                                                |
| Milestones                                      | ٥                    | Maximum 200 characters                                                         |
| Messages                                        | ø                    |                                                                                |
| Invitation                                      | ø                    | Back Next                                                                      |
| Description or no                               | tes                  |                                                                                |
| Respondents                                     |                      |                                                                                |
| Finish                                          |                      |                                                                                |

## Invite respondents (your employees)

- Add people from the list on the left to the respondents list on the right
- Note that you CANNOT add people to the campaign once it has been published

| 🗲 Compono                                                        | Save & Exit | Who should be invited to resp                                             | oond?    |                              |  |
|------------------------------------------------------------------|-------------|---------------------------------------------------------------------------|----------|------------------------------|--|
| Campaign - Closing 8 Mar 2023<br>Saved on 27/02/2023 08:04:58 AM |             | Add people from the list on the left to the respondents list on the right |          |                              |  |
| 0 - to -                                                         |             | Q                                                                         |          | ٩                            |  |
| Setup                                                            | •           | Select All (O of 2 selected)                                              |          | Select All (O of 5 selected) |  |
| Closing date                                                     | 0           |                                                                           |          |                              |  |
| Milestones                                                       | 0           |                                                                           |          |                              |  |
| Messages                                                         | ۲           |                                                                           |          |                              |  |
| Invitation                                                       | ٢           |                                                                           | Add >    |                              |  |
| Description or note                                              | s 📀         |                                                                           | < Remove |                              |  |
| Respondents                                                      |             |                                                                           |          |                              |  |
| Finish                                                           |             |                                                                           |          |                              |  |
|                                                                  |             |                                                                           |          |                              |  |
|                                                                  |             |                                                                           |          |                              |  |
|                                                                  |             | 2 not invited                                                             |          | 5 invited                    |  |

## Publish your campaign

- Once you are happy with the setup, you can publish your campaign
- This will send an invitation to your respondents to complete the culture assessment
- **IMPORTANT:** Once you publish you CANNOT edit the campaign or invite additional respondents.

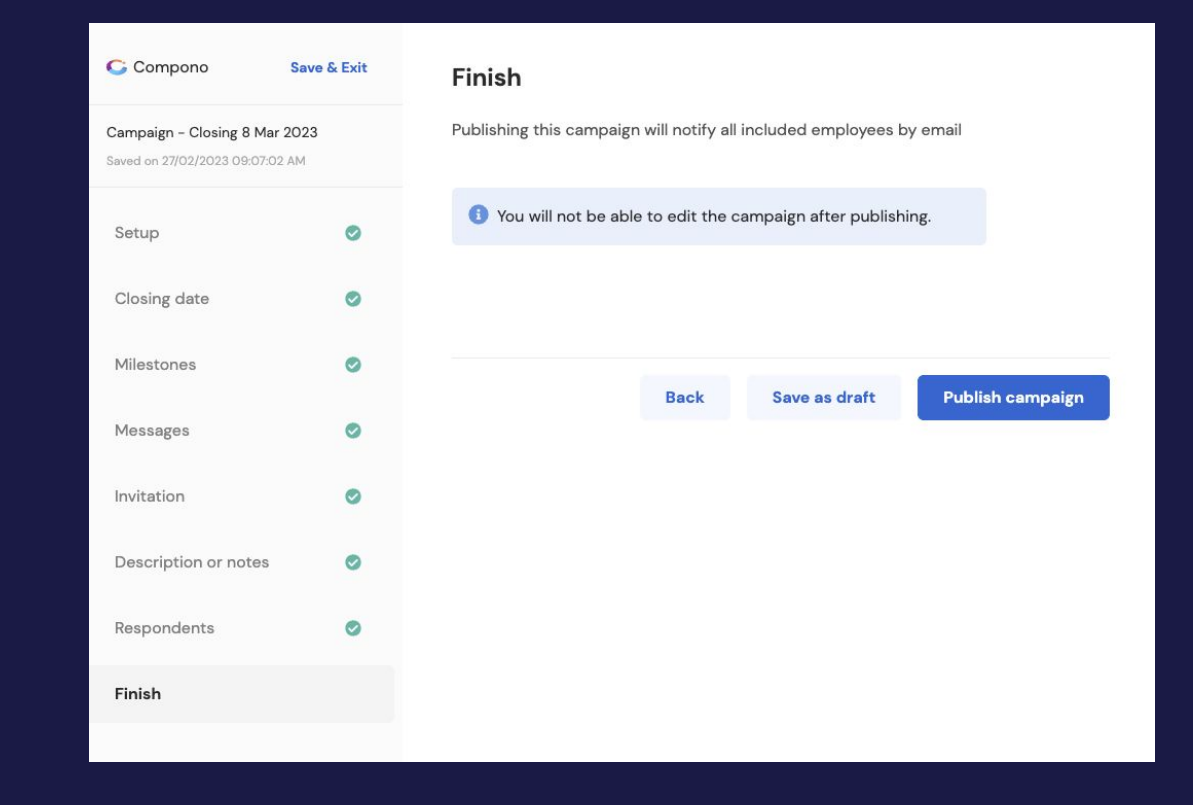